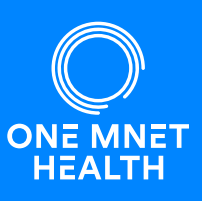

Para una experiencia excelente, le pedimos que complete su historial médico utilizando nuestro portal seguro en línea. Cuando cree su pasaporte médico con su información, nuestra programa le permita ir actualizar y mantener su historial médico para futuras cirugías.

## Cómo completar su pasaporte médico en línea

Usted puede recibir un mensaje de texto o correo electrónico sobre completar su historial en línea en Medical Passport. Haga clic en el enlace web en el mensaje para completar o vaya directamente a www.OneMedicalPassport.com y siga estas instrucciones:

## 🐑 Nuevos Usuarios:

- 1. Haga clic en 'Registrarse' para crear un pasaporte médico.
- 2. Ingrese su información demográfica para crear su cuenta.

## Usuarios que Regresan:

Si ha creado anteriormente una cuenta de pasaporte médico, deberá actualizar su información. Ingrese su nombre de usuario original en el área 'Bienvenido de nuevo' y haga clic en 'Siguiente'.

| Simple Online                                                                                                | e Pre-Admissions                                                                                                    |                                 |
|----------------------------------------------------------------------------------------------------|----------------------------------------------------------------------------------------------------|---------------------------------|
| Medical Passports are secure online patie<br>information. Patients can seed informati<br>Medical Passport fo | int-controlled accounts that provide medical history<br>on to their healthcare team and easily update their<br>ir any subsequent procedures. | Medical Passport                |
|                                                                                                    |                                                                                                    | Simple Online Pre-Admissi       |
| Create Your Account                                                                                          | Welcome Back                                                                                                    | -                               |
| Control your account information                                                                             | Sign In Help                                                                                                    | Create Your Account             |
| <ul> <li>Easily update health history</li> </ul>                                                             | Username                                                                                                    | Control your account informatio |
| S Faster check-in                                                                                            |                                                                                                    | Easily update health history    |
| <ul> <li>Complete at your convenience</li> </ul>                                                             |                                                                                                    | Faster check-in                 |
| Register                                                                                                    | Next                                                                                                    | Register                        |
|                                                                                                    |                                                                                                    | Welcome Back                    |

| Use wy wedical Passport for a |               |
|-------------------------------|---------------|
| New Procedure                 | New Procedure |
|                               |               |
|                               | Q)            |

## ?) ¿Ha olvidado su nombre de usuario o contraseña?

- Haga clic '<u>Ayuda para iniciar sesión</u>' si no recuerda el nombre de usuario que creó en el registro inicial.
- Haga clic \*'¿<u>Se te olvidó tu contraseña?</u>' si no recuerda su contraseña, lo guiaremos a través de un proceso de restablecimiento automático.

\*El enlace '<u>Olvidé mi contraseña</u>' solo se mostrará después de que haya ingresado un nombre de usuario existente.

| Username | Sign In Help    |
|----------|-----------------|
| Password | Forgot Password |
| I        |                 |
|          |                 |